| 财務会計入力事務業務 |          |       |
|------------|----------|-------|
| 運用_ I —8   |          | 運用手順書 |
| 対象物品       | 廃棄備品等処分費 |       |
| 入力処理伝票     | 債務計上票    |       |

| 版数  | 第1版        |
|-----|------------|
| 作成日 | 2024年8月9日  |
| 更新日 | 2024年9月20日 |

## [ 目次 ]

| <1> | > 概要     | P1 |
|-----|----------|----|
| <2> | > 業務フロー  | P2 |
| <3> | > 運用事務手順 | Рз |

| 連用_1-8 | 財務会計人刀爭務業務 | 連用手順 |
|--------|------------|------|

## <1> 概要

廃棄備品等処分費の債務を計上します。 請求書は月の1週目頃に届き、債務計上票の入力は3週目頃までには実施します。

| 財源       | 公的研究費以外の財源                                             |  |
|----------|--------------------------------------------------------|--|
| 対象物品     | 廃棄備品等処分費                                               |  |
| 依頼対象部署   | <ul> <li>法人本部</li> <li>大学事務局</li> <li>・附属病院</li> </ul> |  |
| 提出書類     | 請求書                                                    |  |
| 入力処理(伝票) | 債務計上入力 出力帳票:債務計上票                                      |  |
| 支払方法     | 口座振込                                                   |  |
| 支払日      | 請求月の翌月末日(月の最終開庁日)<br>※請求書の「〇〇月分」の翌月月末                  |  |
| 後処理      | 特になし                                                   |  |

※運用の共通作業について

入力依頼表紙や入力依頼受付管理簿の入力などの共通作業は、本手順書に記載していません。 共通作業は、運用手順No.【運用\_共通】運用手順書を参照して実施してください。

<2> 業務フロー

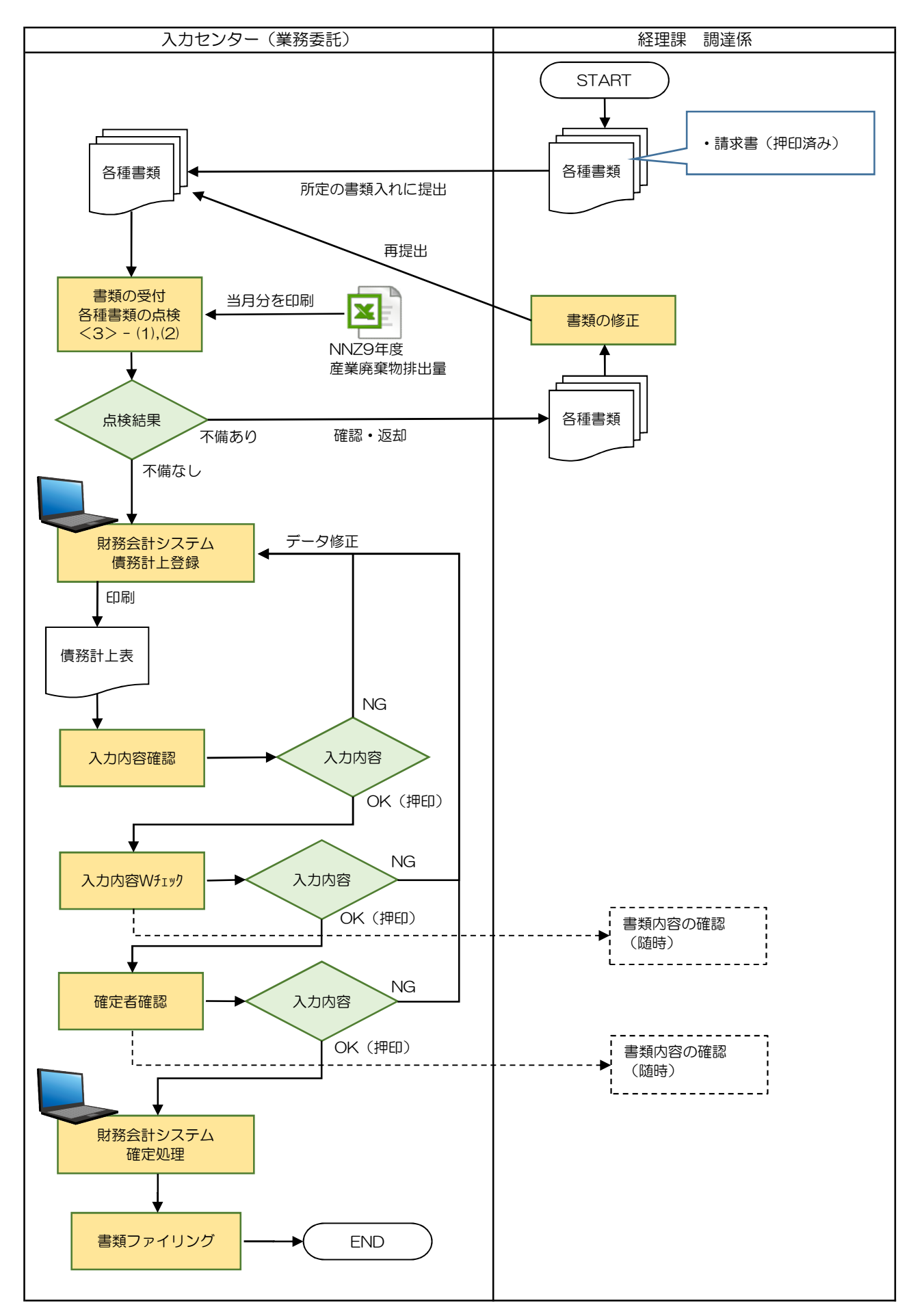

| 運用_I-8 | 財務会計入力事務業務 | 運用手順 |
|--------|------------|------|

- <3> 運用事務手順
- (1) 各種書類の授受 ※毎月の1週目に入力依頼があります。
  - 準備できた請求書等書類は、随時、受付ファイルBOXに経理課 調達係の担当職員からクリアファイルに入れて 提出されます。入力センターの責任者は受付処理後、入力作業者に入力依頼します。
  - ② 入力作業者は下記の書類が揃っているか確認します。
     書類が不足している場合は、経理課調達係の担当職員に確認します。

a. 請求書

- ③ 入力作業者は「NNZ9年度産業廃棄物排出量.xlsx」を開き、回収日を請求月で絞り込み、印刷します。 ※NNZ9年度:和暦年度(例)令和6年度
- (2) 各種書類(伝票等)の記入内容のチェック
  - ① 請求書に「支払請求書受理印」(受理日)の押印、 履行完了証明(履行確認日の記入、担当者の署名、確認印 の押印)されていることを確認します。

サンプルに個人情報等を含むため非公開

運用\_I-8

財務会計入力事務業務

運用手順

② 「請求書」と「産業廃棄物排出量(当月分)」の「回収日」と「数量」が一致していることを確認します。

【請求書明細部サンプル】

## サンプルに個人情報等を含むため非公開

※不備(疑問点)がある場合
 不備(疑問点)がある項目に「青付箋」を張り、不備(疑問点)の内容、記入者氏名(印)を
 記入し、入力センター責任者に確認します。
 ⇒問題が解決した場合:青付箋を剥がして入力作業を継続します。
 ⇒問題が解決しない場合:入力センター責任者は、経理課の担当職員(履行完了証明に署名した
 職員)に確認します。
 必要に応じて、書類(クリアファイル)は返却します。

(3) 財務会計システム 債務計上票入力 ※債務計上票の入力は3週目頃までに完了すること

財務会計システムの「債務計上入力」画面にて、債務計上の情報を登録し、債務計上票を印刷します。 詳細の操作手順、入力内容については、以下の手順書を参照してください。

財務会計システムの共通基本操作:入力手順No.「入力\_基本」 債務計上入力の詳細登録内容:入力手順No.「入力\_I-8」

- (4) 債務計上票 入力内容のチェック
  - ① システム入力者が、印刷した「債務計上票」と請求書等と比較して、入力内容に誤りがないかチェックします。
    - 「債務計上票」のチェックした項目に黒ペンで「✓」を記入します。
    - ・「請求書」「債務計上票」の単価、合計金額に黄色の蛍光ペンでラインを引きます。
       ⇒次のチェック者にチェックした金額等、わかりやすく(強調)するため

| <b>運用_I -8</b> 財務会計 | 入力事務業務 | 運用手順 |
|---------------------|--------|------|
|---------------------|--------|------|

- ② 入力内容に問題なければ、「債務計上票」右上の担当者枠に押印します。
   ⇒入力に誤りがある場合は、修正処理をして、「債務計上票」を再出力し、再度、チェックします。
- ③ 「債務計上票」を一番上にして(入力依頼表紙の次に挟む)、書類全てをクリップで止めます。クリアファイル に入れて、次の確認作業者に渡します。 書類は「入力依頼表紙」-「債務計上票」-「請求書」-「NNZ9年度産業廃棄物排出量」の順に留めてます。
- ④ 確認作業者は、「債務計上票」と請求書等を比較して、入力内容に誤りがないかチェックします。
  - 「債務計上票」のチェックした項目に赤ペンで「✓」を記入します。
- ⑤ 入力内容に問題なければ、「債務計上票」右上の担当者の左隣の枠に押印します。 クリアファイルに書類を戻し、確定処理担当者(入力センターの責任者)に渡します。

※入力誤りがある場合、入力作業者に差戻しします。 誤っている項目に「ピンク付箋」を張り、誤っている内容、記入者氏名(印)を記入し、入力作業者 に書類を差戻しします。 入力作業者は、誤り分から優先して修正作業、確認作業を実施します。 入力確認者は修正内容確認後、ピンク付箋は外しておきます。

- (5) 債務計上票 確定処理
  - 確定作業者は、「債務計上票」と請求書等と比較して、入力内容に誤りがないかチェックします。
     (債務計上票に「✓」の記入は不要)

※入力誤りがある場合、入力作業者に差戻しします。 誤っている項目に「ピンク付箋」を張り、誤っている内容、記入者氏名(印)を記入し、入力作業者に書類を差戻しします。 入力作業者、確認作業者は、誤り分から優先して修正作業、確認作業を実施します。 責任者は修正内容確認後、ピンク付箋は外しておきます。

② 入力内容に問題なければ、債務計上票の確定処理を実施します。 確定処理の詳細の操作手順、入力内容については、下記の手順書を参照してください。

確定処理の操作詳細手順:入力手順No.「入力\_I-8」

- ③ 確定処理後、「債務計上票」右上の確定済の枠に押印します。 クリアファイルに書類を戻し、「ファイリング待ちファイルBOX」にクリアファイルを入れます。
- (6) 書類のファイリング
  - クリアファイルから書類を取り出します。ピンク付箋が残っていないか確認し、あれば外しておきます。 また、「入力依頼表紙」も外します。
  - ② 書類の順番を確認します。
     書類は「債務計上票」-「請求書」-「NNZ9年度産業廃棄物排出量」の順です。
  - ③ ホッチキスで書類を綴じます。

| 運用_ I -8 | 財務会計入力事務業務 | 運用手順 |
|----------|------------|------|

④ 書類のファイリング

<ファイリング順>

日付の降順(新しいものが一番上)

<ファイリング簿冊名>

廃棄備品等処分費 年度 〇〇〇〇〇支払 (〇〇〇〇〇〇 は業者名)

※新規のチューブファイルに綴じる場合は、チューブファイルの背表紙を作成します。

以 上